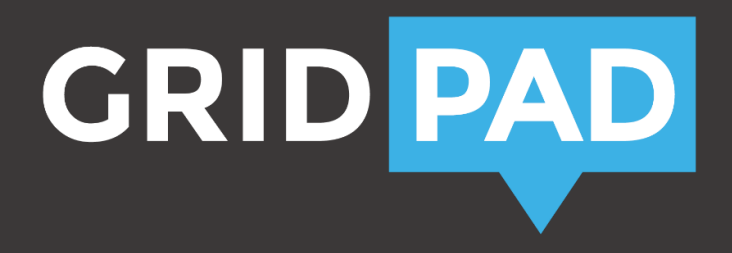

## Grid Pad

## Komma igång

| Garanti                                        | 3    | Auditiv feedback och hörlurar     | 12    |
|------------------------------------------------|------|-----------------------------------|-------|
| Allmänt                                        | 3    | Styrsätt                          | 13-14 |
| Grid Pad Go                                    | 4-7  | Axelrem                           | 15    |
| Grid Pad Go 8 och Grid Pad 10,8 översikt       | 4-6  | Utfällbart stöd                   | 15-16 |
| Bluetooth högtalare                            | 6    | Omgivningskontroll                | 17-18 |
| Para ihop Bluetooth högtalare                  | 6-7  | Montering                         | 19    |
| Batteri                                        | 7    | Grid Pad Eye                      | 19    |
| Grid Pad Pro                                   | 8-18 | Grid Pad Eye 10,8 och 18 översikt | 19    |
| Grid Pad Pro 10,8 och Grid Pad Pro 18 översikt | 8-11 | Intelligaze ögonstyrning          | 19    |
| Batteri                                        | 10   |                                   |       |

## Läs igenom den här bruksanvisningen före du börjar använda apparaten.

Den här bruksanvisningen är en komma igång manual och ersätter inte den kompletta manualen för datorn eller programvaran på din Grid Pad. Det är en snabbguide för att du snabbt ska komma igång.

## Garanti

Grid Pad serien har 2 års garanti.

## Allmänt om Grid Pad serien

Hårda föremål får inte användas för att trycka på pekskärmen.

### Skötsel

Pekskärmen rengörs med en ren microfibertrasa. Torka av apparaten med ett milt rengöringsmedel på lätt fuktad trasa. Inga slipande eller polerande rengöringsprodukter får användas.

Undvik att utsätta apparaten för vatten, kraftigt regn. Skärmens tätning skyddar mot fukt, men apparaten är inte vattentät.

Undvik att tappa din Grid Pad. Apparaterna är tillräckligt robusta för normal användning men är inte avsedda att släppas från en höjd.

#### Reparation

Det är inte tillåtet att öppna Grid Pad. Om apparaten behöver repareras kontaktar du Picomed.

## Grid Pad Go

## Ladda Grid Pad Go 8

Ladda apparaten enligt anvisning nedan:

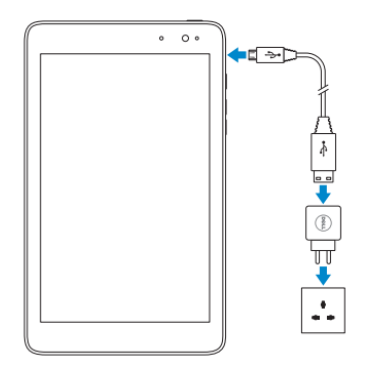

OBS! Se till att USB-logotypen är vänd uppåt när du sätter i laddningskabeln, dvs metallytan med rundade hörn skall vara åt samma håll som skärmen.

## Starta Grid Pad Go 8

Starta apparaten enligt anvisning nedan:

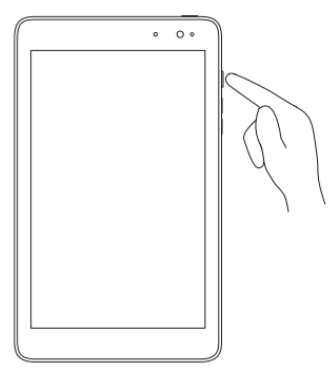

## Ladda Grid Pad Go 10,8

Ladda apparaten enligt anvisning nedan:

## Starta Grid Pad Go 10,8

Starta apparaten genom att trycka på Startknappen i övre högra hörnet i 1 sekund:

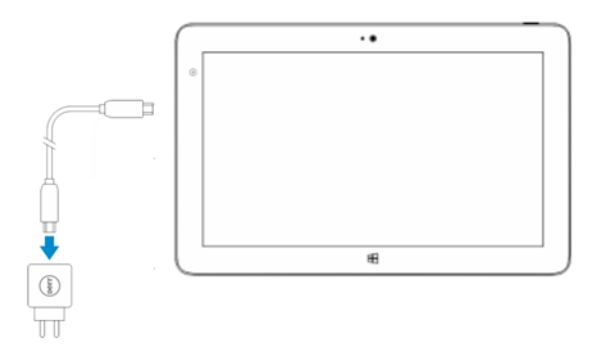

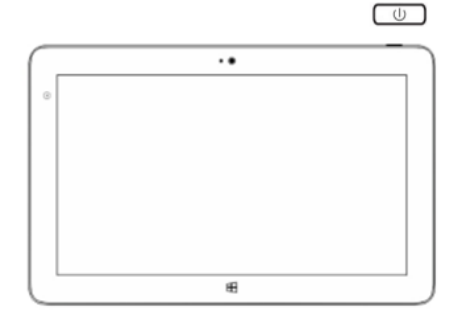

## Vad ingår i Grid Pad Go

- 8" eller 10.8" tablet dator med Windows 8
- The Grid 2
- Tåligt skyddsskal med axelrem
- Bluetooth högtalare med halsrem
- Avtagbart bordsstöd

## Bluetooth högtalare

Grid Pad Go levereras med en Bluetooth högtalare med klart och rent ljud.

Bluetooth högtalaren är parad ihop med Grid Pad Go.

Laddare medföljer högtalaren. Ladda regelbundet - vi rekommenderar att du laddar den varje gång du laddar Grid Pad Go.

Ett rött ljus visas när högtalaren laddas.

När du slår på högtalaren på höger sida hörs en kort ton.

Ett blått ljus kommer att blinka när den är ansluten till Grid Pad Go.

## Para ihop Bluetooth högtalaren

Om du skulle behöva para om Bluetoothhögtalaren med din apparat, följ nedanstående steg:

När du slår på högtalaren för första gången är den redan i parningsläge.

- 1. Dra startknappen på din högtalare till On.
- 2. På din apparat går du till:
  - Datorinställningar > Dator och Enheter > Bluetooth > Bluetooth På. Startar nu automatisk sökning.

- Välj BlackBerry Mini Stereo Speaker.
- Om du blir ombedd att skriva in en kod på din Grid Pad Go, skriv in 0000.

Om du tappat anslutningen kan du trycka och hålla nere knappen Play/Pause/Call på högtalaren i 5 sekunder för att när som helst slå på parningsläget.

## Om det inte finns något ljud

Stäng av Bluetooth högtalaren och kontrollera ljudet på apparatens högtalare.

- Högtalaren behöver laddas.
- Kontrollera The Grid Användarinställningar Talinställningar Publik röst att du har en röst inställd och volym.

Om du fortfarande inte har något ljud, välj Windows Ljudinställning i Talinställningarna - Publik röst och kontrollera att ljudet inte är avstängt eller lågt.

#### Batteri

Batteriet på Grid Pad Go har en drifttid på ca 8 tim när det är fulladdat under normal användning. Eftersom vi inte vet hur apparaten används och hur strömsparläget är inställt kan vi inte garantera drifttiden.

## Grid Pad Pro

## Ladda Grid Pad Pro 10,8

Ladda apparaten enligt anvisning nedan:

## Starta Grid Pad Pro 10,8

Starta apparaten genom att trycka på Startknappen i övre högra hörnet i 1 sekund:

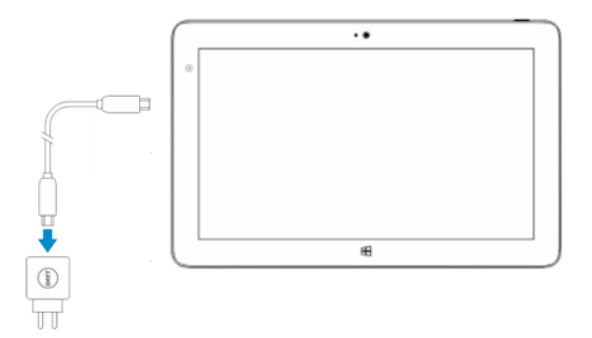

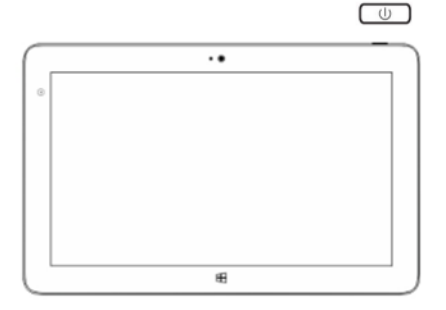

## Ladda Grid Pad Pro 18

Ladda apparaten enligt anvisning nedan:

## Starta Grid Pad Pro 18

Starta apparaten genom att trycka på Startknappen på högra sidan av apparaten:

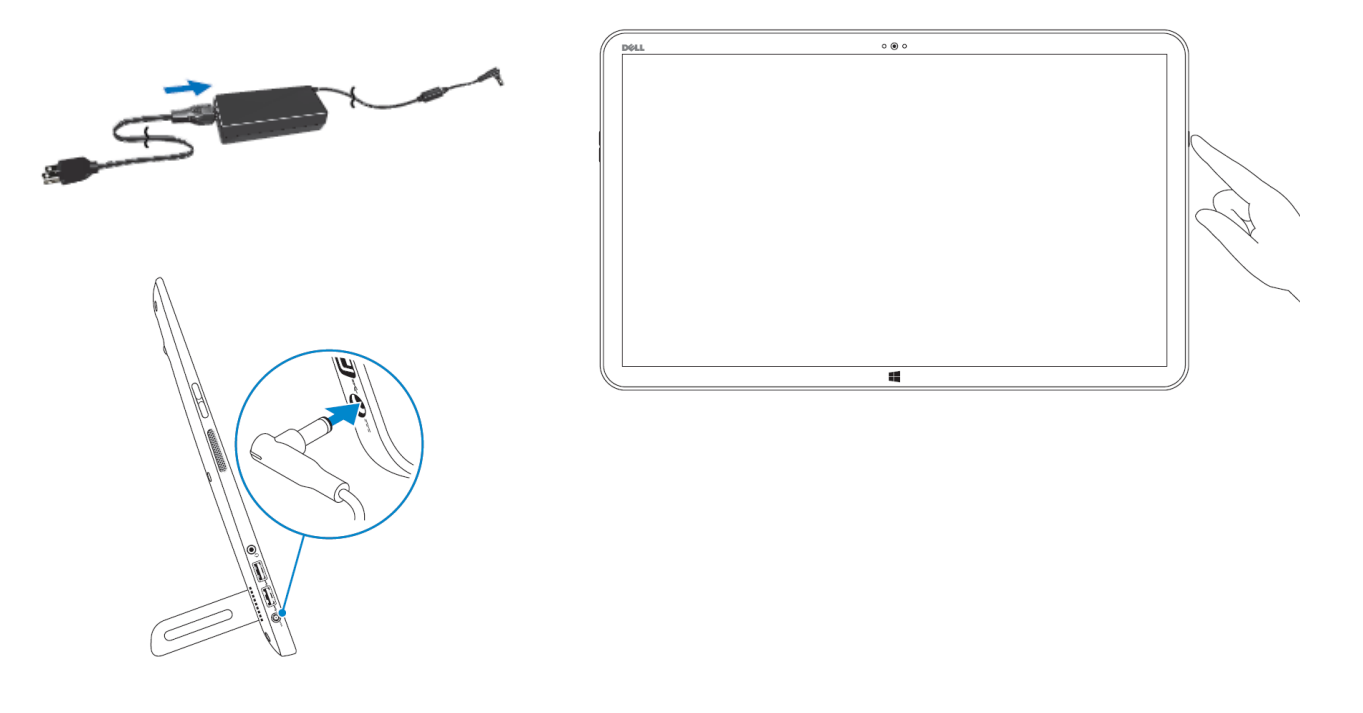

## Batteri

Batteriet på Grid Pad Pro har en drifttid på ca 8 tim när det är fulladdat under normal användning. 5 tim för Grid Pad pro 18. Eftersom vi inte vet hur apparaten används och hur strömsparläget är inställt kan vi inte garantera drifttiden.

## Vad ingår i Grid Pad Pro

- 10.8" eller 18" tablet dator med Windows 8
- The Grid 2
- Inbyggda högtalare
- Hörlursuttag för auditiv scanning
- 2 kontaktingångar
- Radio Switches
- Axelrem
- Utfällbart stöd för bordsplacering
- IR omgivningskontroll
- Radio -omgivningskontroll
- Montering för Rehadapt eller DaeSSY

Alla anpassningar är USB-anslutna och fungerar när du startar upp din Grid Pad Pro.

## Auditiv feedback och hörlurar

Du kan använda hörlurar med Grid Pad Pro för privata samtal eller för auditiv scanning. Det här är särskilt användbart för kontaktanvändare som först vill höra vad som sägs innan man väljer det.

Du behöver ställa in detta i The Grid 2 och därefter ansluta hörlurarna enligt nedan:

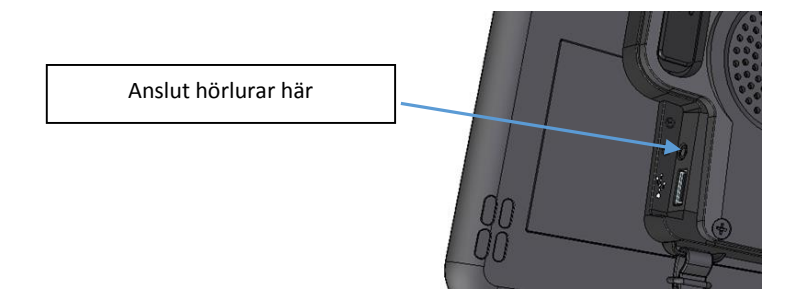

Ställ in Auditiv Skanning i The Grid 2: Gå till Användarinställningar > Talinställningar > Privat röst.

Markera "Använd endast höger kanal"

## Kontakter

Du kan ansluta 1 eller 2 kontakter till Grid Pad Pro. Portarna är tydligt märkta med 1 och 2. Dina kontakter måste ha 3,5 mm teleplugg.

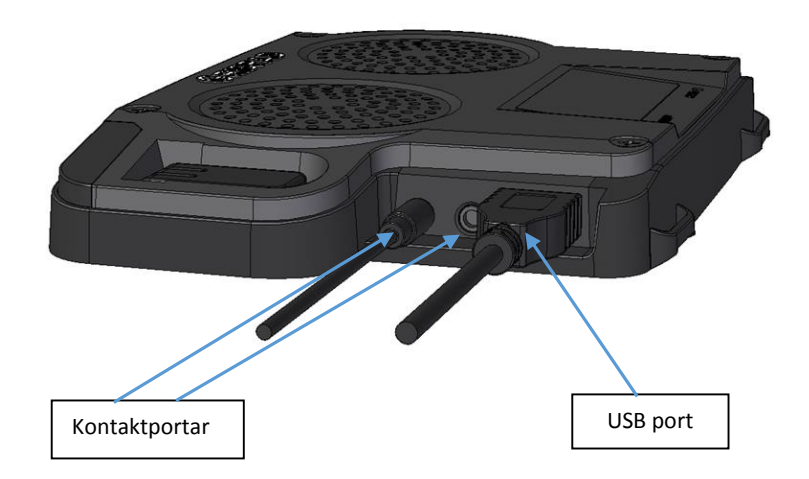

## Radio Switches (Radiokontakter)

Du kan också ansluta kontakter trådlöst till Grid Pad Pro genom att använda en trådlös kontaktsändare (säljs separat). Om du beställer sändaren tillsammans med apparaten kommer de att paras ihop och är klara att användas.

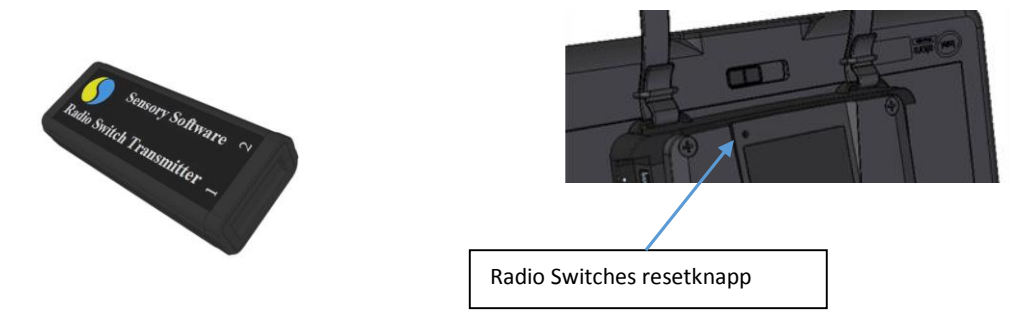

Om du behöver använda din Radio Switches i närheten av andra användare kan du ändra kanal för att förhindra störningar.

För att ändra kanal öppnar du sändaren som är beskrivet i Radio Switches manual.

- 1. Ändra sändarkanal genom att vrida omkopplaren till 2, 4 eller 6.
- 2. Radera föregående inställning genom att trycka på Radio Switches resetknapp i 10 sek, använd t ex ett gem.
- 3. Anslut en kontakt till ingång 1 på sändaren och håll den nedtryckt medan du momentant trycker på tryckknappen på mottagaren.
- 4. Repetera med en kontakt ansluten till ingång 2 på sändaren.
- 5. Sätt ihop apparaten.

## Axelrem

Grid Pad Pro 10,8 levereras med en axelrem som gör att du enkelt kan bära med dig apparaten. Sätt fast axelremmen på apparaten enligt anvisning på bilden nedan:

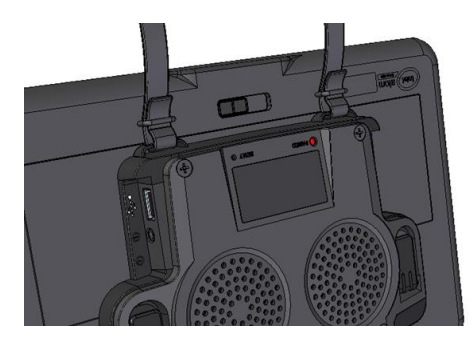

## Utfällbart stöd

Det utfällbara stödet är designat för att ge dig den perfekta vinkeln när du har den placerad på ett bord.

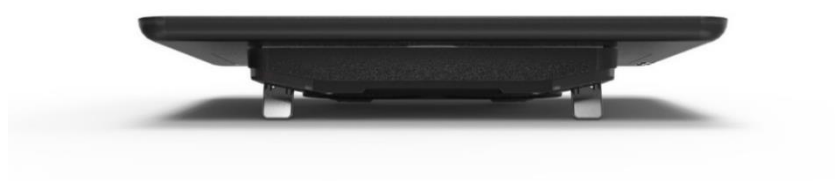

Grid Pad Pro 18 har utfällbart stöd i nederkanten av apparaten. Det är enkelt att fälla ut stödet för att ställa upp apparaten på ett bord.

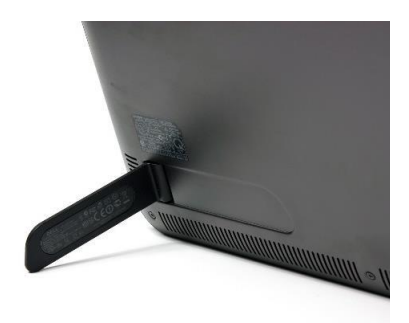

## Omgivningskontroll

Det finns två typer av omgivningskontroll i Grid Pad Pro:

## IR

Infraröd (IR) omgivningskontroll kan läras upp med de flesta enheter vi har i hemmet som har en IR-sändare. Du kan styra TV, video, musikanläggningar mm.

För att skapa en ruta i The Grid 2 med kommando för att styra en IR-enhet hänvisar vi till The Grid 2 manualen. Enkelt beskrivet gör du så här:

- Gå till Redigeringsläge och dubbelklicka på en ruta som du vill lägga in en IR-signal på.
  Välj 'Lägg till kommando' välj sedan GEWA Tryck Knapp
  Välj 'Lär in knapp' och följ instruktionen på skärmen.
- 4. Välj OK och avsluta redigeringsläge. Din knapp kan nu sända en Ir-signal.

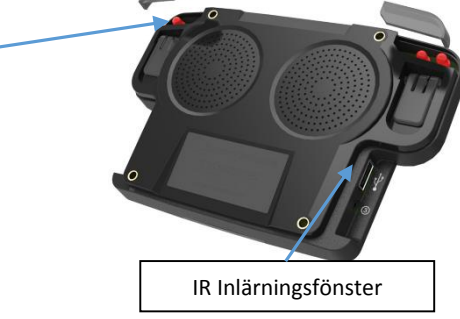

## Säkerhet

Den här apparaten är designad för omgivningskontroll.

När det gäller säkerhet i nödsituationer, såsom kalla på hjälp, eller öppna dörren för att komma ut i händelse av t ex brand eller annat som kräver hög säkerhet bör du använda en enkel IR-sändare som backup.

## Radio (omgivningskontroll)

Grid Pad har även en radio sändare som kan användas till att kontrollera olika tillbehör. Du kan kontrollera vägguttag och därmed kunna tända lampor, fläktar mm. I de flesta fall är det Easywave radio överföring. Om Z-wave används tar du kontakt med leverantören för information om hur man parar ihop tillbehör. Om du köper Easywave tillsammans med Grid Pad är den redan parad ihop och klar att användas.

## Programmera Easywave:

- 1. Anslut Easywave i vägguttaget.
- 2. I The Grid 2 gör du en ny ruta och lägger till kommandot 'Easy Wave'.
- 3. Tryck en gång på programmeringsknappen på EasyWave. LED-indikatorn börjar blinka med detta mönster:
- 4. Klicka på 'Test knappen'.
- 5. LED indikatorn på Easywave lyser nu med ett fast sken under några sekunder innan det börjar blinka igen. Tryck på programmeringsknappen tre gånger till för att bekräfta parningen.
- 6. Avsluta redigeringsläget i The Grid 2 och välj din ruta. Easywave ska nu fungera.
- 7. För att göra en AV ruta repeterar du processen ovan men välj "knapp 1b" och tryck på knappen på Easywave två gånger när du lär in för första gången.

## Montera Grid Pad Pro

Grid Pad Pro har en fästplatta som passar med Daessy och Rehadapt monteringssystem.

## Säkerhet vid montering

:

Det är viktigt att montera din apparat på ett säkert sätt. Läs igenom instruktionen för det monteringssystem som ska användas.

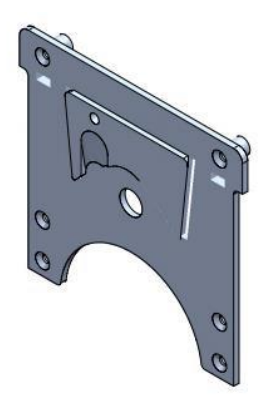

# Grid Pad Eye

Grid Pad Eye har samma funktioner som Grid Pad Pro och har även Intelligaze ögonstyrning.

Grid Pad Eye finns I två versioner, 10,8" och 18".

## Montera en Intelligaze kamera till Grid Pad Eye 10,8

Intelligaze kamera monteras enligt beskrivningen nedan.

Skruvar följer med för montering av kameran till plattan.

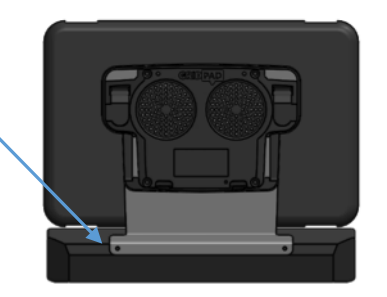

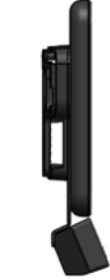

## Statement of compliance

This apparatus complies with the requirements of directive 93/42/EEC concerning medical devices.

This Product is subject to Directive 2002/96/EC of the European Parliament and the Council of the European Union on waste electrical and electronic equipment (WEEE), and should not be disposed of as unsorted municipal waste. Please utilise your local WEEE collection facilities in the disposal of this product.

## **SENSORY SOFTWARE**

Sensory Software International Limited Smart House 4a Court Road, Malvern Worcestershire, WR14 3BL, UK

> +44 (0) 1684 578 868 info@sensorysoftware.com www.sensorysoftware.com

> > Svensk Återförsäljare Picomed AB www.picomed.se post@picomed.se